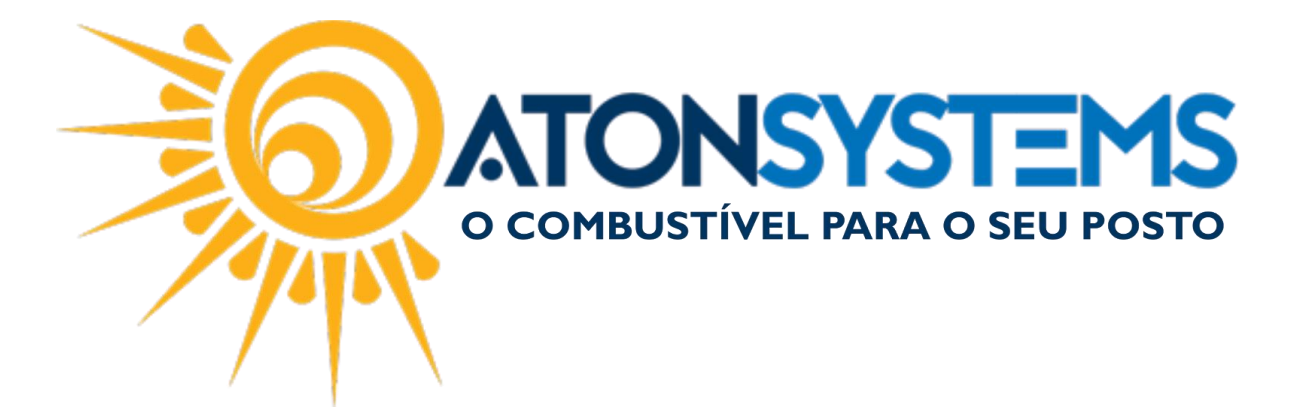

## Emissão de Cupom Fiscal – Cheque. Manual do Usuário – Cupom Cód. – PDVCUP05

Revisão - 08/03/2017

Introdução

Como emitir um cupom fiscal com método de pagamento "Cheque".

## Procedimento

Passo 1 - Selecione o abastecimento e pressione "ENTER" no teclado.

| Bico | Combustível                    | Quant.            | Unitário          | Total                | Funcionário           | Data / Hora    |
|------|--------------------------------|-------------------|-------------------|----------------------|-----------------------|----------------|
| B05  | GASOLINA ADITIVADA DT CLEAN    | 38,805            | 3,499             | 135,78               |                       | 07/03 14:40:34 |
| B07  | ETANOL HIDRATADO COMBUSTIVEL   | 52,243            | 2,599             | 135,78               |                       | 07/03 14:40:34 |
| B13  | OD B S-10 ORIGINAL COMUM       | 53,387            | 2,997             | 160,00               |                       | 07/03 14:38:58 |
| B09  | GASOLINA ORIGINAL C            | 44,131            | 3,399             | 150,00               |                       | 07/03 14:38:58 |
| B05  | GASOLINA ADITIVADA DT CLEAN    | 6,416             | 3,499             | 22,45                |                       | 07/03 14:38:58 |
| B07  | ETANOL HIDRATADO COMBUSTIVEL   | 47,326            | 2,599             | 123,00               |                       | 07/03 14:38:58 |
| B13  | OD B S-10 ORIGINAL COMUM       | 13,347            | 2,997             | 40,00                |                       | 07/03 11:03:57 |
| B09  | GASOLINA ORIGINAL C            | 58,841            | 3,399             | 200,00               |                       | 07/03 11:03:57 |
| B05  | gasolina aditivada dt clean    | 28,580            | 3,499             | 100,00               |                       | 07/03 11:03:57 |
|      |                                |                   |                   |                      |                       |                |
|      |                                |                   |                   |                      |                       |                |
|      |                                |                   |                   |                      |                       |                |
|      |                                |                   |                   |                      |                       |                |
|      |                                |                   |                   |                      |                       |                |
|      |                                |                   |                   |                      |                       |                |
|      |                                |                   |                   |                      |                       |                |
|      |                                |                   |                   |                      |                       |                |
|      |                                |                   |                   |                      |                       |                |
|      |                                |                   |                   |                      |                       |                |
|      |                                |                   |                   |                      |                       |                |
|      |                                |                   |                   |                      |                       |                |
|      |                                |                   |                   |                      |                       |                |
|      |                                |                   |                   |                      |                       |                |
|      |                                |                   |                   |                      |                       |                |
|      |                                | <b>^°</b> 🗔       |                   |                      | <b>a</b> . <b>b</b> . |                |
|      | Produto Iniciar venda Entradas | Saídas Fechamento | Fiscal Combustive | Produto Venda rápida | Consultas Fildelidade |                |

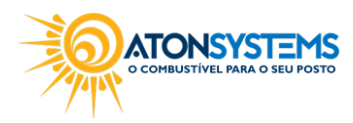

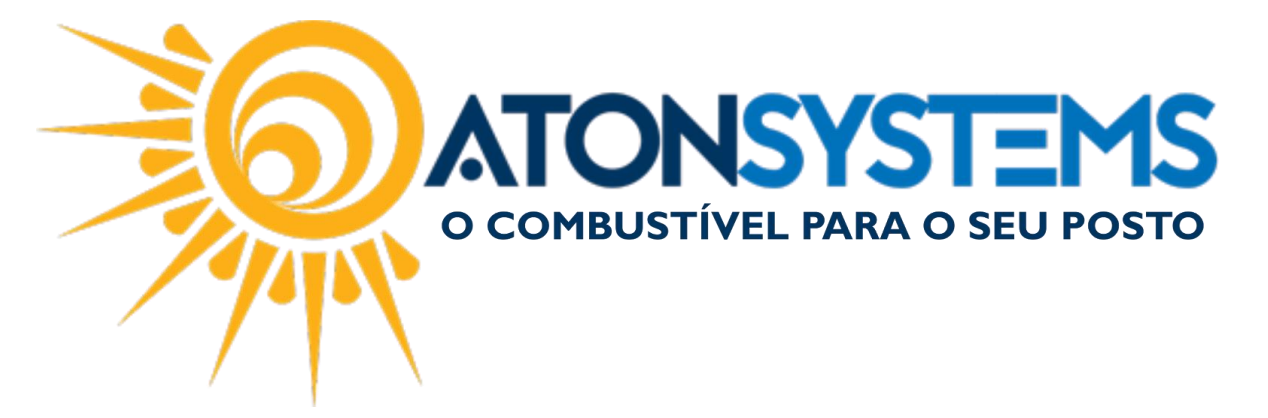

Passo 2 – Digite o CPF ou CNPJ do cliente (se necessário) e pressione "ENTER" no teclado.

|                                       | Identific                       | ar venda             |                   |          |            |
|---------------------------------------|---------------------------------|----------------------|-------------------|----------|------------|
| Cpf / Cnpj / Placa / Cliente / Cód. b | 1111111111                      |                      |                   |          |            |
| Razão social                          | Fanta                           | asia                 | Cidade/Uf         | Cpf/Cnpj | Fechamento |
|                                       |                                 |                      |                   |          |            |
|                                       |                                 |                      |                   |          |            |
|                                       |                                 |                      |                   |          |            |
|                                       |                                 |                      |                   |          |            |
|                                       |                                 |                      |                   |          |            |
|                                       |                                 |                      |                   |          |            |
|                                       |                                 |                      |                   |          |            |
|                                       |                                 |                      |                   |          |            |
|                                       |                                 |                      |                   |          |            |
|                                       |                                 |                      |                   |          |            |
|                                       |                                 |                      |                   |          |            |
|                                       |                                 |                      |                   |          |            |
| IIII                                  |                                 | $\checkmark$         | 8                 |          |            |
| Pesqi<br>(F3                          | uisar Cupom identif.<br>3) (F4) | Confirmar<br>(ENTER) | Cancelar<br>(ESC) |          |            |

Passo 3 – Pressione "F10" no teclado.

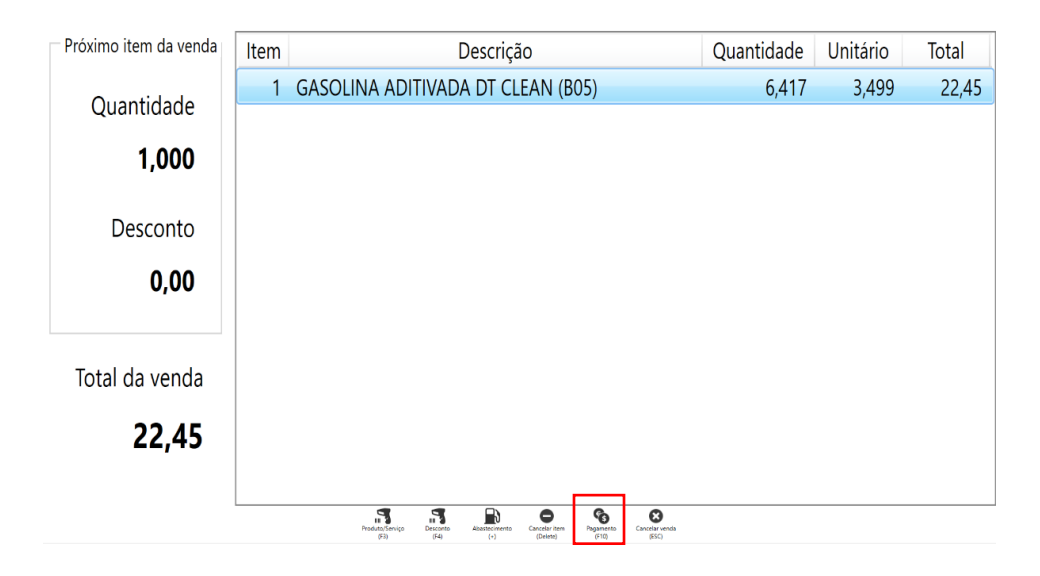

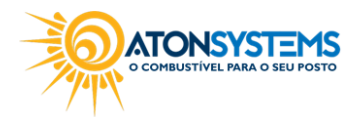

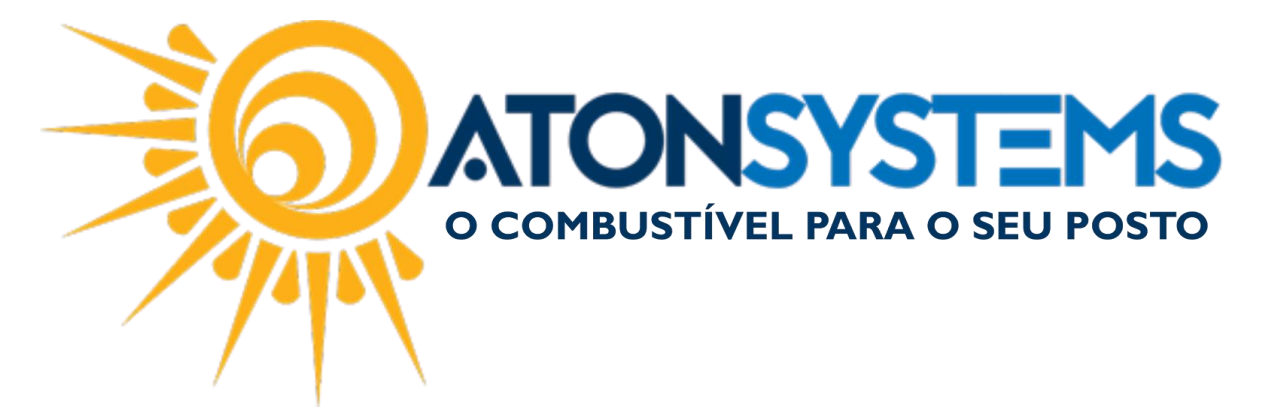

Passo 4 – Selecione a forma de pagamento "(4) Cheque" e pressione "ENTER" no teclado.

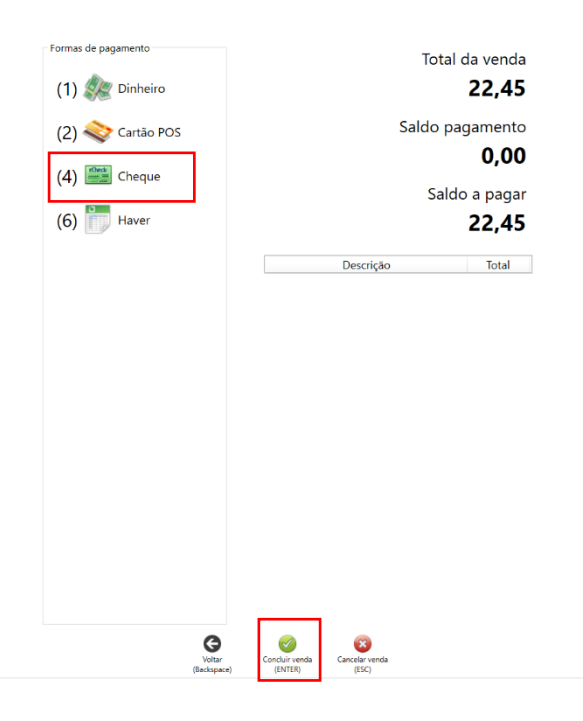

Passo 5 Preencha os dados e pressione "CTRL+ENTER" no teclado.

|                  | Cheque                          |
|------------------|---------------------------------|
| Cpf / Cnpj       |                                 |
| Nº Banco         | 0                               |
| Nº Agência       |                                 |
| Nº Conta         |                                 |
| N° cheque        | 0                               |
| Nome do titular  |                                 |
| Valor            | 0,00                            |
| Data de depósito | <b>~</b>                        |
| Telefone         |                                 |
|                  | Confirmar<br>(CTRL+ENTER) (ESC) |

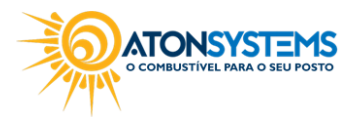

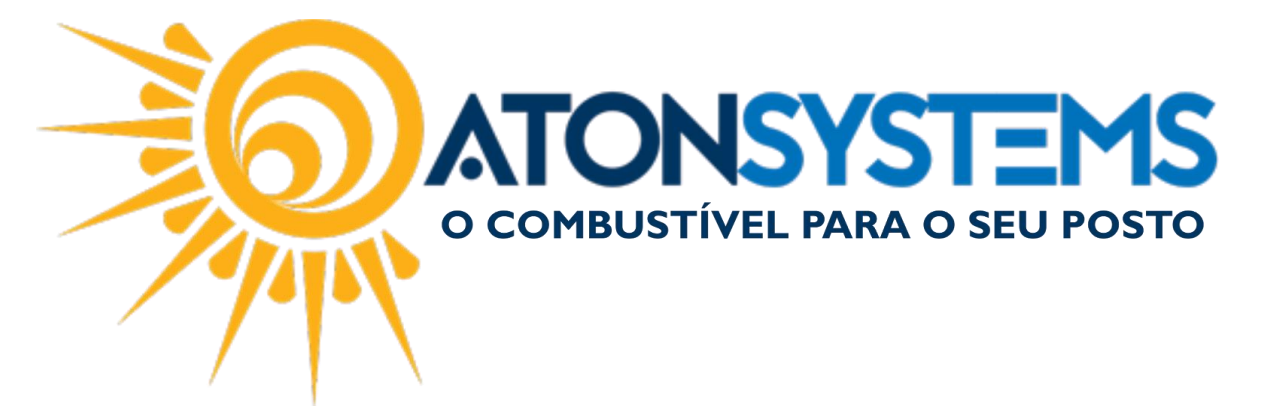

Passo 6 – Para emitir o comprovante de venda pressione "S" no teclado, caso contrário pressione "N" no teclado.

|   | Emitir comprovante                    |
|---|---------------------------------------|
|   | DESEJA EMITIR O COMPROVANTE DE VENDA? |
|   | Sim Não   (5) (N)                     |
| 1 |                                       |

Abaixo temos um exemplo do comprovante de venda emitido.

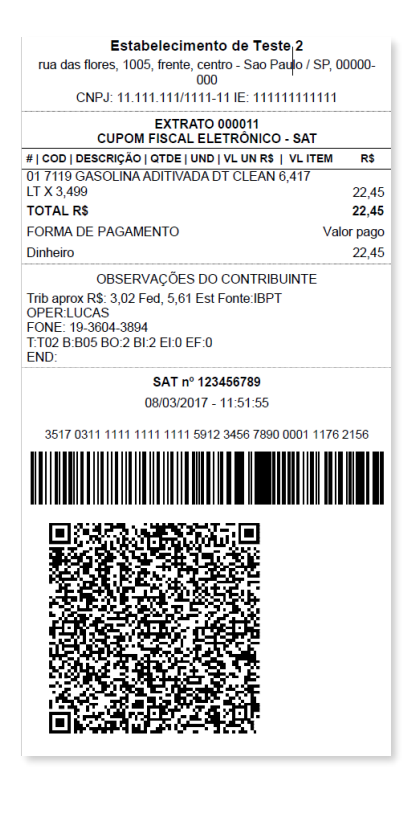

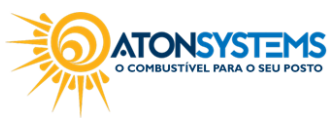